食品関連事業者向け HACCPセミナ

#### 2025年大阪・関西万博の開催に向けて、食品衛生に関する知識の向上や自主衛生管理の 推進を図るため、食品関連事業者を対象に「HACCPセミナー」を開催します。

ノロウイルスやカンピロバクターなど食中毒について、「HACCPの考え方を取り入れた衛生管理」により、 どのように対策をしていけばよいか、わかりやすく説明します。

# 本セミナーを受講された方へ

受講済みステッカーや多言語対応の食物アレルギーコミュニケーションシートを配布します。

| ■開催日時·会場等                                                                                                    | ※内容は、いずれの回も同じです。ご希望の会場をお選びください。                                                              |       |
|----------------------------------------------------------------------------------------------------|----------------------------------------------------------------------------------------------|-------|
| 日時                                                                                                    | 会場                                                                                           | 定員    |
| <u>R6.<b>10/31</b>(木)</u><br>14時30分~16時                                                                                                    | <b>八尾商工会議所 大ホール1・2</b><br>(大阪府八尾市清水町1丁目1番6号)<br>近鉄「八尾駅」徒歩8分、JR「八尾駅」徒歩15分                     | 150名  |
| <u>R6.<b>11/27</b>(水)</u><br>14時30分~16時                                                                                                    | <b>岸和田グランドホール 5階ダイヤモンドホール</b><br>(岸和田市小松里町2512)<br>JR阪和線「久米田駅」徒歩10分                          | 150名  |
| <u>R6.<b>12/12</b>(木)</u><br>①11時~12時30分<br>②14時30分~16時                                                                                                    | <b>ハウスビルシステム西区民センター 1階ホール</b><br>(大阪市西区北堀江4丁目2-7)<br>Osaka Metro千日前線又は長堀鶴見緑地線「西長堀駅」徒歩1分      | 各200名 |
| <u>R7.<b>1/21</b>(火)</u><br>①11時~12時30分<br>②14時30分~16時                                                                                                    | 大阪市立淀川区民センター1階ホール<br>(大阪市淀川区野中南2丁目1-5)<br>阪急「十三駅」徒歩7分                                        | 各200名 |
| <u>R7.2/12(水)</u><br>①11時~12時30分<br>②14時30分~16時                                                                                                    | 錦秀会住吉区民センター1階小ホール<br>(大阪市住吉区南住吉3丁目15-56)<br>南海高野線「沢ノ町駅」徒歩5分、JR阪和線「我孫子町駅」徒歩10分                | 各250名 |
| <u>R7.<b>3/4</b>(火)</u><br>①11時~12時30分<br>②14時30分~16時                                                                                                    | <b>大阪市立北区民センター 2階ホール</b><br>(大阪市北区扇町2丁目1-27)<br>Osaka Metro堺筋線「扇町駅」徒歩3分、<br>JR大阪環状線「天満駅」徒歩3分 | 各200名 |
| 申込方法 申込期間:令和6年8月20日(火)14時~各開催日の3週間前 ※定員になり次第締切ります。申込状況により、期間を延長する場合がございます。                                                                                                    |                                                                                              |       |
| <ul> <li>         事前に参加申込みが必要です。     </li> <li>         大阪府行政オンラインシステムよりお申込みください。     </li> <li>         ※右記QRコードよりシステムに入ることができます。     </li> <li>         ※初めて利用される場合は、利用者登録が必要です。登録方法は裏面をご覧ください。     </li> </ul> |                                                                                              |       |

主催:大阪府、大阪市

注意事項は裏面をご覧ください

参加

無影

ACCPt

共催:堺市、豊中市、吹田市、高槻市、枚方市、八尾市、寝屋川市、東大阪市

## 注意事項について

### 【申込みについて】

- ■必ず大阪府行政オンラインシステムより事前にお申込みください。
   ※申込によって得られた個人情報は厳重に管理し、本事業以外には利用しません。
   ※システムでの手続きができない場合はご相談ください。
- ■申込受付は、先着順とし、各回の定員となり次第、受付を終了します。
- ■1回の申込手続で、複数名の参加申込が可能です。
- 障がいをお持ちの方など、参加にあたって配慮が必要な場合は、その旨を申込時に記載ください。
- ■申込みをされますと、参加されるセミナー開催日の1週間前までに参加票をメールで送付します。 参加票が届かない場合は、お手数ですが大阪府食の安全推進課までご連絡をお願いします。 セミナー当日に、受付にて参加票を提示いただきますので、プリントアウトするか、スマホ等の画面で 表示できるようにご用意ください。

## 【参加当日について】

- ■時間、場所をお間違いないようにしてください。参加票を忘れずご持参ください。
- ■参加は無料ですが、会場までの交通費等は、各自でご負担ください。会場へは、公共の交通機関を ご利用ください。
- ■発熱時や体調不良時には、参加をお控えください。その場合、欠席のご連絡は必要ありません。
- ■セミナー当日の午前7時時点で、大阪府に「暴風警報」もしくは「特別警報」が発令されている場合は 開催を中止します。

# 初めて大阪府行政オンラインシステムを利用される方へ

- ■大阪府行政オンラインシステムは、大阪府への申請や届出、イベント申込、アンケート等を インターネットで行うことができるシステムです。
- 下記リンク先もしくはパソコン又はスマートフォン等で「大阪府行政オンラインシステム」とご検索ください。 < <u>https://lgpos.task-asp.net/cu/270008/ea/residents/portal/home</u> >

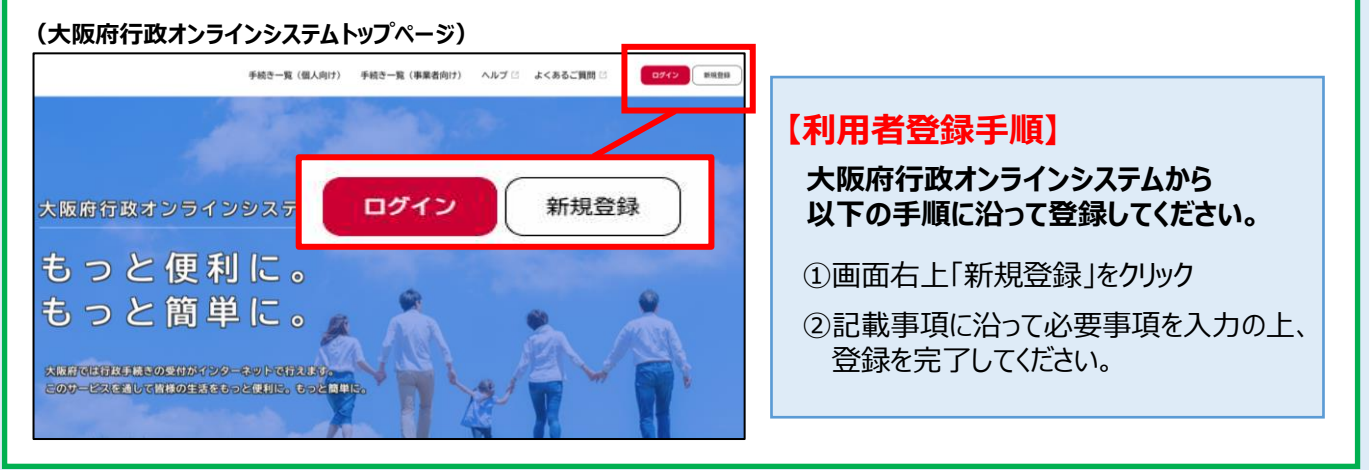

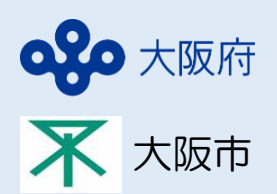

### (お問合せ先)

大阪府健康医療部 生活衛生室 食の安全推進課 監視指導グループ 電話:06-6944-6706 (受付時間:平日9時~17時) 大阪市健康局健康推進部 生活衛生課 食品衛生グループ 電話:06-6208-9991 (受付時間:平日9時~17時)